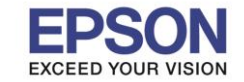

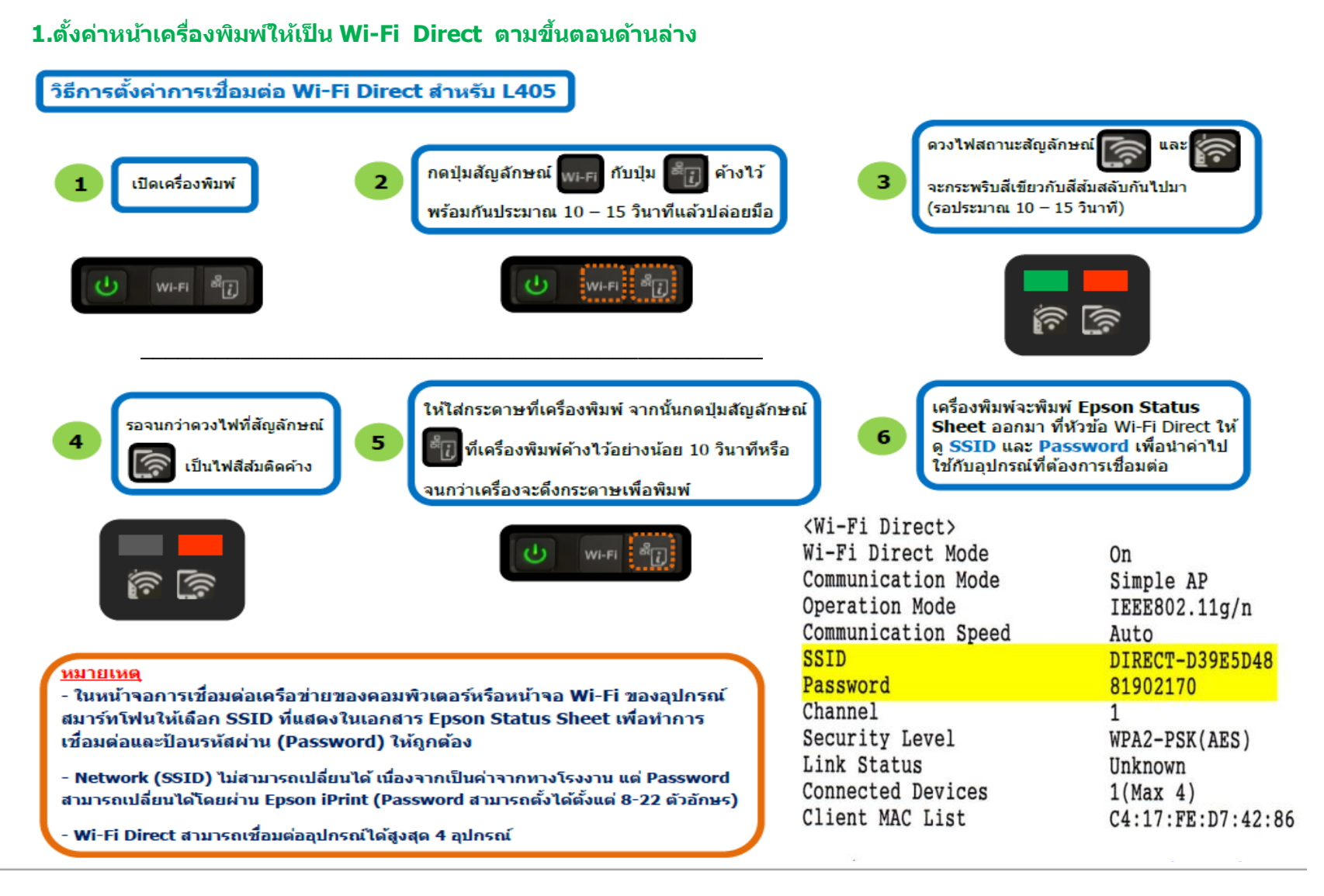

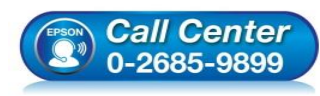

- สอบถามข้อมูลการใช้งานผลิตภัณฑ์และบริการ โทร.0-2685-9899
- เวลาทำการ : วันจันทร์ ศุกร์ เวลา 8.30 17.30 น.ยกเว้นวันหยุดนักขัตถูกษ์
- <u>www.epson.co.th</u>
   EPSON THAILAND / Nov 2017 / CS14

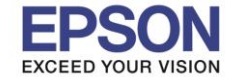

#### 2. วิธีการตั้งค่า Wi-Fi ที่เครื่องคอมพิวเตอร์

#### Connect Wireless ที่เครื่องคอมพิวเตอร์ กับ Router หรือ Access Point สาหรับ Windows Vista,7,8,8.1/10 คลิกขวาที่ไอคอน ด้านล่างขวาจอคอมพิวเตอร์ และเลือกชื่อ Router หรือ Access Point ที่ใช้งาน จากนั้นคลิก Connect

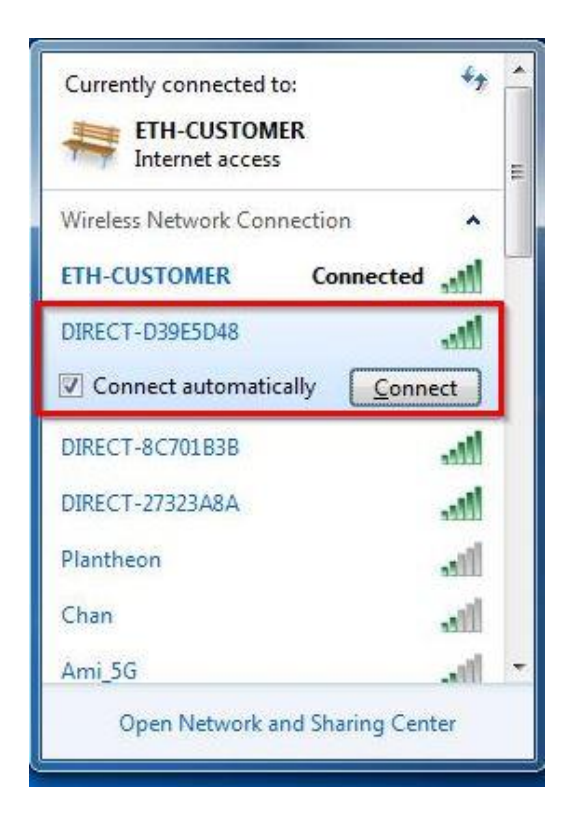

#### จะมีหน้าต่างให้ใส่ Password Wi-Fi ของเครื่องพิมพ์ คลิก OK

| ype the netwo | ork security key           |           |
|---------------|----------------------------|-----------|
| Security key: | •••••••<br>Hide characters |           |
|               |                            | OK Cancel |

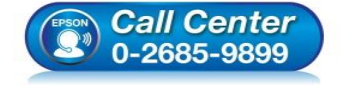

- เวลาทำการ : วันจันทร์ ศุกร์ เวลา 8.30 17.30 น.ยกเว้นวันหยุดนักขัตฤกษ์
   www.epson.co.th
  - EPSON THAILAND / Nov 2017 / CS14

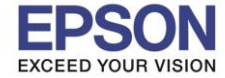

# 3. วิธีการติดตั้งไดร์เวอร์และเซ็ต Network

หมายเหตุ: สาหรับการติดตั้งแบบ Network ต้องติดตั้งจากแผ่นชีดีไดร์เวอร์เท่านั้น -ใส่แผ่นไดร์เวอร์

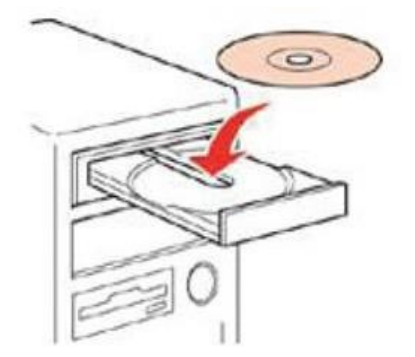

#### 4.ดับเบิ้ลคลิกไดร์ชีดี Epson เพื่อเริ่มการติดตั้ง หรือ คลิกขวาที่ไดร์ชีดี Epson เลือก Open และดับเบิ้ลคลิกเลือก InstallNavi

| Name                            | Date modified      | Туре              |
|---------------------------------|--------------------|-------------------|
| Files Currently on the Disc (8) |                    |                   |
| \mu _cdres                      | 5/18/2017 10:50 AM | File folder       |
| 퉬 _model                        | 5/26/2017 8:42 AM  | File folder       |
| 📕 Apps                          | 5/26/2017 8:42 AM  | File folder       |
| 퉬 Driver                        | 5/26/2017 8:42 AM  | File folder       |
| 퉬 Manual                        | 5/26/2017 8:42 AM  | File folder       |
| 퉬 Network                       | 5/26/2017 8:42 AM  | File folder       |
| autorun                         | 12/21/2010 7:00 AM | Setup Information |
| 🖪 InstallNavi                   | 5/15/2017 11:33 AM | Application       |

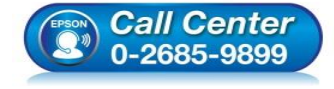

- เวลาทำการ : วันจันทร์ ศุกร์ เวลา 8.30 17.30 น.ยกเว้นวันหยุดนักขัดฤกษ์
  - www.epson.co.th EPSON THAILAND / Nov 2017 / CS14

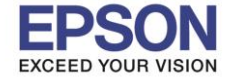

## 5.คลิกถูกที่ I agree by the contents of the License Agreement. จากนั้นคลิก Next

| Install Navi [L405 Series] |                                                                                                    | ж     |
|----------------------------|----------------------------------------------------------------------------------------------------|-------|
| Start Setup                | License Agreement                                                                                                    |       |
| License Agreement          | SEIKO EPSON CORPORATION<br>SOFTWARE LICENSE AGREEMENT                                                                                                    | A III |
| System Check               | IMPORTANT! READ THIS SOFTWARE LICENSE AGREEMENT CAREFULLY. The<br>computer software product, fontware, typefaces and/or data, including any<br>accompanying explanatory written materials (the "Software") should only be                                                                                                    |       |
| Installation               | installed or used by the Licensee ("you") on the condition you agree with SEIKO<br>EPSON CORPORATION ("EPSON") to the terms and conditions set forth in this<br>Agreement. By installing or using the Software, you are representing to agree all the<br>terms and conditions set forth in this Agreement. You should read this Agreement |       |
| Connection Setting         | carefully before installing or using the Software. If you do not agree with the terms<br>and conditions of this Agreement, you are not permitted to install or use the<br>Software.                                                                                                    |       |
| Additional Installation    | <b>1</b> . License. EPSON and its suppliers grant you a personal, nonexclusive, royalty-<br>free, non-sublicensable limited license to install and use the Software on any single<br>computer or computers that you intend to use directly or via network. You may                                                                        |       |
| Finish                     | allow other users of the computers connected to the network to use the Software,<br>provided that you (a) ensure that all such users agree and are bound by the terms<br>and conditions of this Agreement. (b) ensure that all such users use the Software                                                                                | Ŧ     |
|                            | ☑ agree by the contents of the License Agreement.                                                                                                    |       |
| Setup Complete             | Cancel Next                                                                                                    |       |

#### 6.คลิก Next

| Install Navi [L405 Series] |                                                                                                    |
|----------------------------|----------------------------------------------------------------------------------------------------|
| Start Setup                | Software Installation Options                                                                                                    |
| ✓ License Agreement        | Information on Internet Connection                                                                                                    |
|                            | EPSON software connects to the internet for the following purposes:                                                                                          |
| System Check               | <ul><li>To keep your software up to date</li><li>To install new features</li></ul>                                                                           |
| Installation               | You can configure to receive a notification when new version of software is available.<br>Make notification settings and update settings from the following. |
| Connection Setting         | If any Firewall messages appear during the installation, select [Unblock] or [Allow].                                                                        |
| Additional Installation    | Install the Latest Version (Recommended)                                                                                                    |
|                            | Install the latest version of the driver from the Epson website.                                                                                             |
| Finish                     |                                                                                                    |
|                            | Product status monitoring and Automatic updates (Recommended)                                                                                                |
|                            | Allows you to automatically check the product status such as remaining ink and install the latest software updates for the product.                          |
| Setup Complete             | Cancel Back Next                                                                                                    |

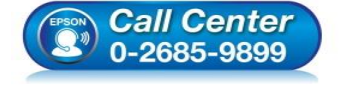

 สอบถามข้อมูลการใช้งานผลิตภัณฑ์และบริการ โทร.0-2685-9899

EPSON THAILAND / Nov 2017 / CS14

เวลาทำการ : วันจันทร์ – ศุกร์ เวลา 8.30 – 17.30 น.ยกเว้นวันหยุดนักขัตฤกษ์
 www.epson.co.th

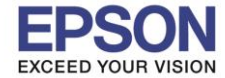

## 7.จะปรากฎหน้าต่างดังรูป

| Install Navi [L405 Series] |                                    |
|----------------------------|------------------------------------|
| Start Setup                | Preparing for Installation         |
| ✓ License Agreement        |                                    |
| System Check               |                                    |
| Installation               | Preparing installationplease wait. |
| Connection Setting         |                                    |
| Additional Installation    |                                    |
| Finish                     |                                    |
|                            |                                    |
| Setup Complete             |                                    |
|                            |                                    |

# 8.เลือกคลิกถูกที่หัวข้อ I have finished filling ink into the ink tanks. และคลิก Next

| Start Setup             | Charging Ink                                      |  |
|-------------------------|---------------------------------------------------|--|
| License Agreement       | Have you finished filling ink into the ink tanks? |  |
| System Check            |                                                   |  |
| Installation            |                                                   |  |
| Connection Setting      |                                                   |  |
| Additional Installation |                                                   |  |
| Finish                  |                                                   |  |
|                         | I have finished filling ink into the ink tanks.   |  |
|                         |                                                   |  |

•

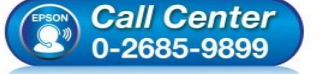

**เทร.0**-

- เวลาทำการ : วันจันทร์ ศุกร์ เวลา 8.30 17.30 น.ยกเว้นวันหยุดนักขัตฤกษ์ www.epson.co.th
  - EPSON THAILAND / Nov 2017 / CS14

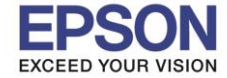

#### 9.อ่านคำแนะนำและคลิก Next

| Install Navi [L405 Series]                                     |                                                                                                    |
|----------------------------------------------------------------|----------------------------------------------------------------------------------------------------|
| Start Setup                                                    | Information                                                                                                    |
| License Agreement System Check Installation Connection Setting | <ul> <li>Do you know that you can influence the impact you have on the environment when printing?</li> <li>1. The type of paper you use has an influence on the environmental impact of your printer. Choosing paper certified under environmental stewardship initiatives, such as EN 12281:2002, or carrying recognised ecolabels, can help reduce your impact on the environment through the initiatives the manufacturers implement. For specific applications, lighter paper, such as 64 g/m<sup>2</sup> paper, can be used.</li> <li>2. You can reduce your power consumption by purchasing Energy Star compliant products.</li> </ul> |
| Additional Installation                                        | <ul> <li>3. You can reduce your paper consumption and the impact on the environment by automatically printing on both sides of the page.</li> <li>4. As standard, your printer has a power management function that powers down your product when not in use, which is a great energy saving feature.</li> </ul>                                                                                                    |
| Setup Complete                                                 | Back Next                                                                                                    |

## 10.จะปรากฏหน้าต่างกำลังติดตั้งชอฟต์แวร์

| Install Navi [L405 Series] | 🖸 Install Navi [L405 Series] |
|----------------------------|------------------------------|
| Start Setup                | Installing Network Utilities |
| Cicense Agreement          | SE-K                         |
| ✓ System Check             | * "                          |
| Installation               | InstallingEpsonNet Print     |
| Connection Setting         |                              |
| Additional Installation    |                              |
| Finish                     |                              |
|                            |                              |
| Setup Complete             |                              |

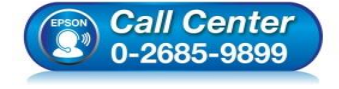

 สอบถามข้อมูลการใช้งานผลิตภัณฑ์และบริการ โทร.0-2685-9899

เวลาทำการ : วันจันทร์ – ศุกร์ เวลา 8.30 – 17.30 น.ยกเว้นวันหยุดนักขัตฤกษ์
 www.epson.co.th

EPSON THAILAND / Nov 2017 / CS14

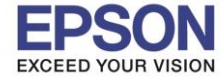

## 11.เลือกรุ่นเครื่องพิมพ์ที่ปรากฏ จากนั้นคลิก Next

| Install Navi [L405 Series] |                      |                                                                     |                      |                                  |
|----------------------------|----------------------|---------------------------------------------------------------------|----------------------|----------------------------------|
| Start Setup                | Connecting y         | our Printer                                                         |                      |                                  |
| ✓ License Agreement        | Wi-Fi C<br>Establi   | connection                                                          | th the Printer.      | ))) ((( ====                     |
| ✓ System Check             | The following produc | et(s) are found on the network.<br>inter vou want to use is not dis | Select the product y | you want to use and s turned on. |
| Installation               |                      |                                                                     |                      |                                  |
| Connection Setting         | product              | MAC Address                                                         | IP Addres            | Update                           |
| Additional Installation    | L405 Series          | 9EAED39EDD48                                                        | 192.168.1            | 0.1                              |
| Finish                     |                      | Close                                                               | Next                 |                                  |
|                            | Dire                 | ect(Simple AP) Connection.                                          |                      |                                  |
|                            | Advanced configurati | <u>on</u>                                                           |                      |                                  |
| Setup Complete             | Cancel               |                                                                     | Back                 | Next                             |

# 12.จะปรากฏหน้าต่างกำลังติดตั้งไดรเวอร์ คลิก Net

| Install Navi (L403 Series)<br>Start Setup     | Connecting your Printer                                                                                                    |
|-----------------------------------------------|----------------------------------------------------------------------------------------------------|
| / License Agreement                           |                                                                                                    |
| / System Check                                | The setup software connects to Printer when setting up the network. If the connection is<br>blocked or an alert appears, allow the access to the network from EpsonNet Setup through<br>the firewall to continue setting up. |
| Connection Setting<br>Additional Installation |                                                                                                    |
| Finish                                        |                                                                                                    |
| Setup Complete                                | Cancel Back Next                                                                                                    |

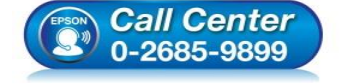

 สอบถามข้อมูลการใช้งานผลิตภัณฑ์และบริการ โทร.0-2685-9899

เวลาทำการ : วันจันทร์ – ศุกร์ เวลา 8.30 – 17.30 น.ยกเว้นวันหยุดนักขัตฤกษ์
 www.epson.co.th

EPSON THAILAND / Nov 2017 / CS14

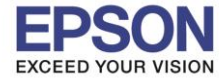

#### 13.จะปรากฏหน้าต่างกำลังติดตั้งไดรเวอร์

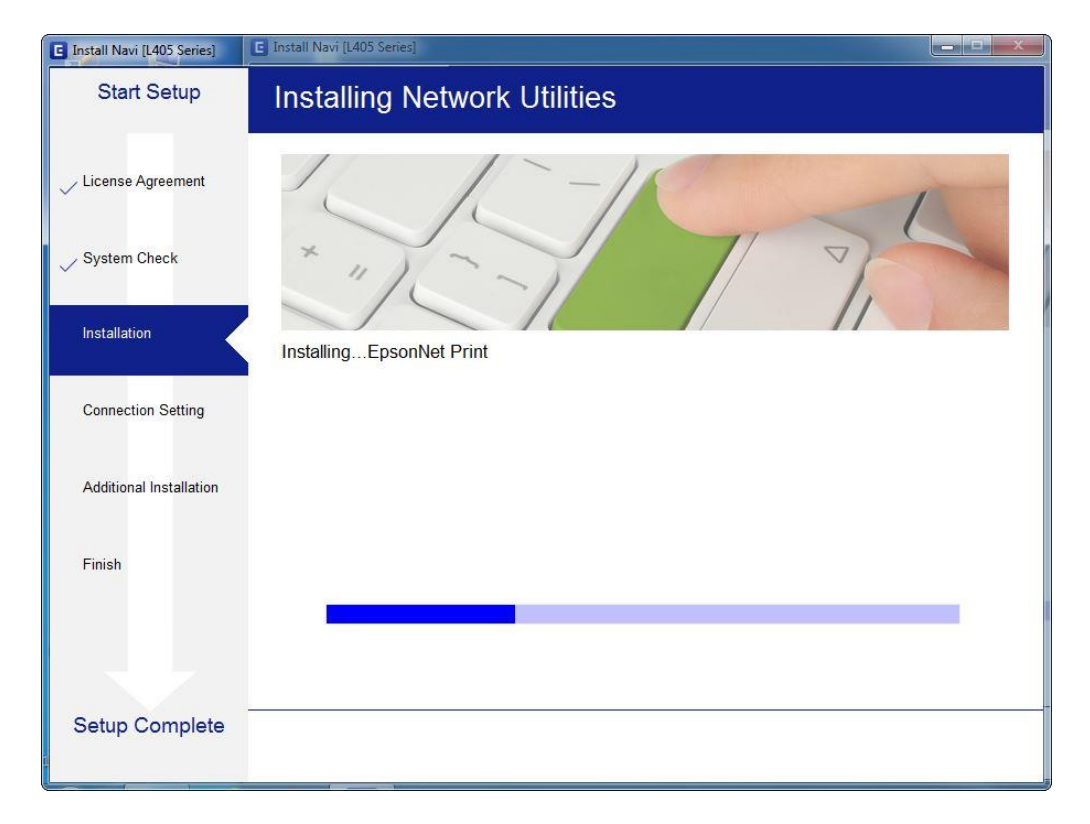

# 14.จะปรากฏหน้าต่างกำลังตั้งค่าเครือข่าย

| Start Setup             | Network Setup |
|-------------------------|---------------|
| ✓ License Agreement     |               |
| ✓ System Check          |               |
| Installation            | Please wait   |
| Connection Setting      |               |
| Additional Installation |               |
| Finish                  |               |
|                         |               |
| Setup Complete          |               |
|                         |               |

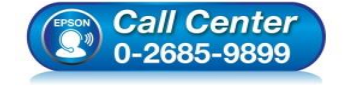

- เวลาทำการ : วันจันทร์ ศุกร์ เวลา 8.30 17.30 น.ยกเว้นวันหยุดนักขัตฤกษ์
   www.epson.co.th
  - EPSON THAILAND / Nov 2017 / CS14

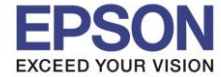

| psonivet setup                                          |                                            |                           |                      |                 |                          |    |
|---------------------------------------------------------|--------------------------------------------|---------------------------|----------------------|-----------------|--------------------------|----|
| Start Setup                                             | Select a Pri                               | nter                      |                      |                 |                          |    |
| / License Agreement                                     | 1                                          | 2                         |                      | 3               | 4                        |    |
| / System Check                                          | +                                          |                           |                      |                 |                          | ₹Ĵ |
| / Installation                                          | Select the printe                          | r you want to             | connect and          | click [Next].   |                          |    |
|                                                         |                                            |                           |                      |                 |                          |    |
| Connection Setting                                      | Search Aga                                 | ain                       |                      |                 |                          |    |
| Connection Setting                                      | Search Aga<br>Product Name                 | ain<br>Status             | Connecti             | MAC Ad          | IP Address               |    |
| Connection Setting Additional Installation              | Search Aga<br>Product Name<br>&L405 Series | ain<br>Status<br>Driver N | Connecti<br>Wireless | MAC Ad<br>9EAED | IP Address<br>192.168.1. |    |
| Connection Setting<br>Additional Installation<br>Finish | Search Aga<br>Product Name<br>&L405 Series | ain<br>Status<br>Driver N | Connecti<br>Wireless | MAC Ad<br>9EAED | IP Address<br>192.168.1. |    |
| Connection Setting<br>Additional Installation<br>Finish | Search Aga<br>Product Name<br>&L405 Series | ain<br>Status<br>Driver N | Connecti<br>Wireless | MAC Ad<br>9EAED | IP Address<br>192.168.1. |    |

#### 15.จะปรากฏหน้าต่างกำลังค้นหาเครื่องพิมพ์เลือกเครื่องพิมพ์ คลิก Net

# 16.จะปรากฏหน้าต่างกำลังติดตั้งไดรเวอร์

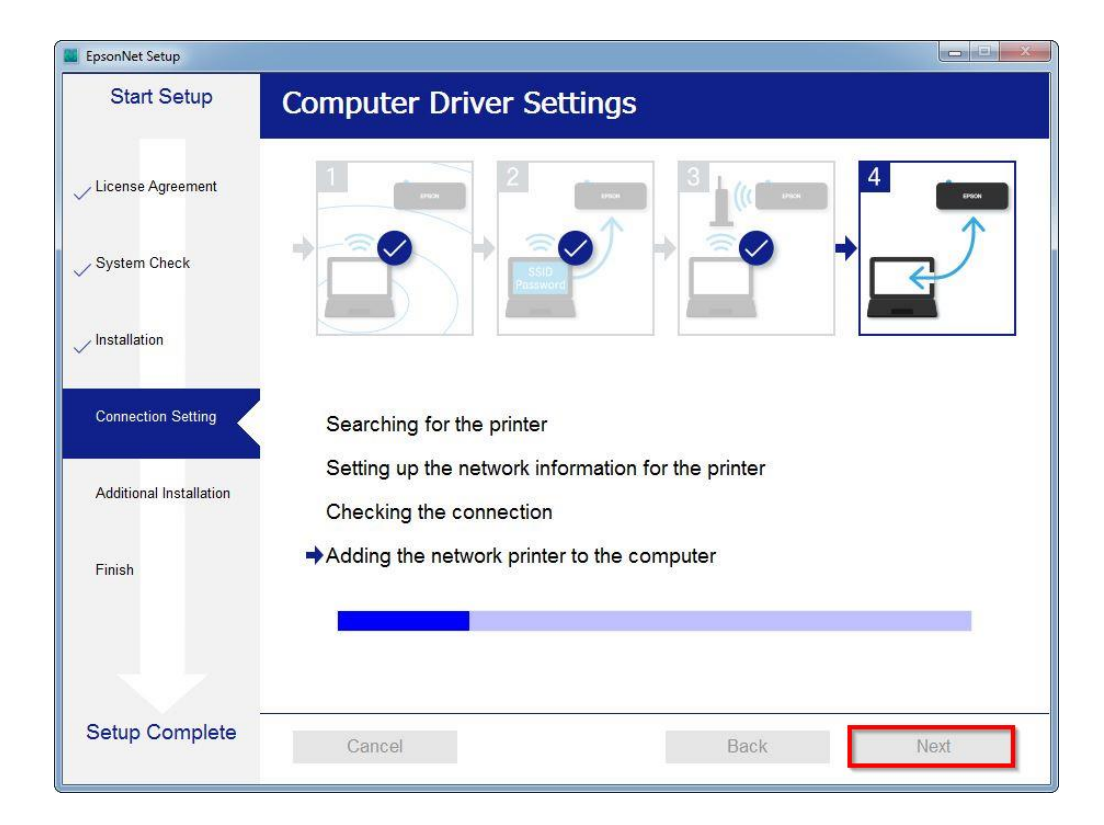

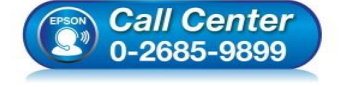

- เวลาทำการ : วันจันทร์ ศุกร์ เวลา 8.30 17.30 น.ยกเว้นวันหยุดนักขัดฤกษ์ <u>www.epson.co.th</u>
  - EPSON THAILAND / Nov 2017 / CS14

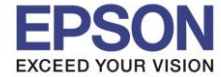

### 17.จะปรากฏหน้าต่างติดตั้งไดรเวอร์เสร็จสมบูรณ์ คลิก Next

| Install Navi [L405 Series] |                             |                                                       |            |
|----------------------------|-----------------------------|-------------------------------------------------------|------------|
| Start Setup                | Setup Complete              | <b>)</b>                                              |            |
| ✓ License Agreement        |                             |                                                       |            |
| ✓ System Check             |                             |                                                       |            |
| ✓ Installation             | The software installation a | and network setup have been completed successfully. P | Printer is |
| Connection Setting         | Set as below.               |                                                       |            |
| Additional Installation    | Printer name                | :L405 Series(Network)                                 |            |
|                            | Port                        | :EP9E5D48:L405 SERIES                                 |            |
| Finish                     | IP Address                  | :192.168.10.1                                         |            |
|                            | MAC Address                 | :9EAED39EDD48                                         |            |
|                            |                             |                                                       |            |
| Setup Complete             |                             | Ne                                                    | ext        |

#### 18.อ่านดาแนะนำ Print Test Page หรือ คลิก Next

| Install Navi [L405 Series] | 🕒 Install Navi [L405 Series]                                                                         |
|----------------------------|----------------------------------------------------------------------------------------------------|
| Start Setup                | Print Test Page                                                                                      |
| License Agreement          |                                                                                                    |
| ✓ System Check             |                                                                                                    |
| ✓ Installation             | Click [Print Test Page] to ensure the software installation and Printer's setup have been completed. |
| Connection Setting         |                                                                                                    |
| Additional Installation    | Print Test Page                                                                                      |
| Finish                     |                                                                                                    |
|                            | Click berg when the printed quality is peer                                                          |
| Setup Complete             | Back Next                                                                                            |
| Ĩ                          | Daux                                                                                                 |

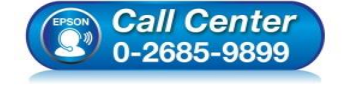

- เวลาทำการ : วันจันทร์ ศุกร์ เวลา 8.30 17.30 น.ยกเว้นวันหยุดนักขัตฤกษ์
   www.epson.co.th
  - EPSON THAILAND / Nov 2017 / CS14

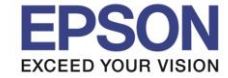

## 19. จะปรากฏหน้าต่างให้อัพเดตเฟิร์มแวร์ ให้เลือก No : Do not update at this time จากนั้นคลิก Next

| Start Setup                        | Firmware Update                                                                                                    |
|------------------------------------|----------------------------------------------------------------------------------------------------|
| ✓ License Agreement ✓ System Check | • Yes : Update Now (Recommended)<br>The installer will now update your product. This will help to<br>improve your product's functionality.                                |
| ✓ Installation                     | <ul> <li>No : Do not update at this time</li> <li>Select this to cancel the firmware update. If you wish, it will still be possible to update at a later time.</li> </ul> |
| Connection Setting                 | Would you like to update your product to the latest firmware?                                                                                                    |
| Additional Installation            |                                                                                                    |
| Finish                             |                                                                                                    |
|                                    |                                                                                                    |
| Setup Complete                     | Next                                                                                                    |

### 20.จะปรากฏหน้าต่างให้ติดตั้งชอฟต์แวร์แอพพลิเคชั่น คลิก Exit

| Start Setup             | Install application  | software |         |               |
|-------------------------|----------------------|----------|---------|---------------|
| ✓ License Agreement     | L405 Series(Network) |          | • •     | ☑ Offline     |
| ✓ System Check          | Essential Produc     | Status   | Version | Size          |
| / Installation          |                      |          |         |               |
| ✓ Connection Setting    | Other useful soft    | ware     | Version | Cite          |
| Additional Installation | Easy Photo Print     | Update   | 2.83.00 | - MB          |
| Finish                  |                      |          |         |               |
|                         |                      |          |         | Total : - MB  |
| Setup Complete          | Exit                 |          | Insta   | all 1 item(s) |

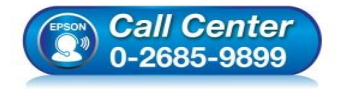

 สอบถามข้อมูลการใช้งานผลิตภัณฑ์และบริการ โทร.0-2685-9899

์ เวลาทำการ : วันจันทร์ – ศุกร์ เวลา 8.30 – 17.30 น.ยกเว้นวันหยุดนักขัตฤกษ์ www.epson.co.th

EPSON THAILAND / Nov 2017 / CS14

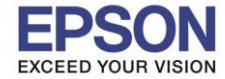

#### 21.คลิก Finish

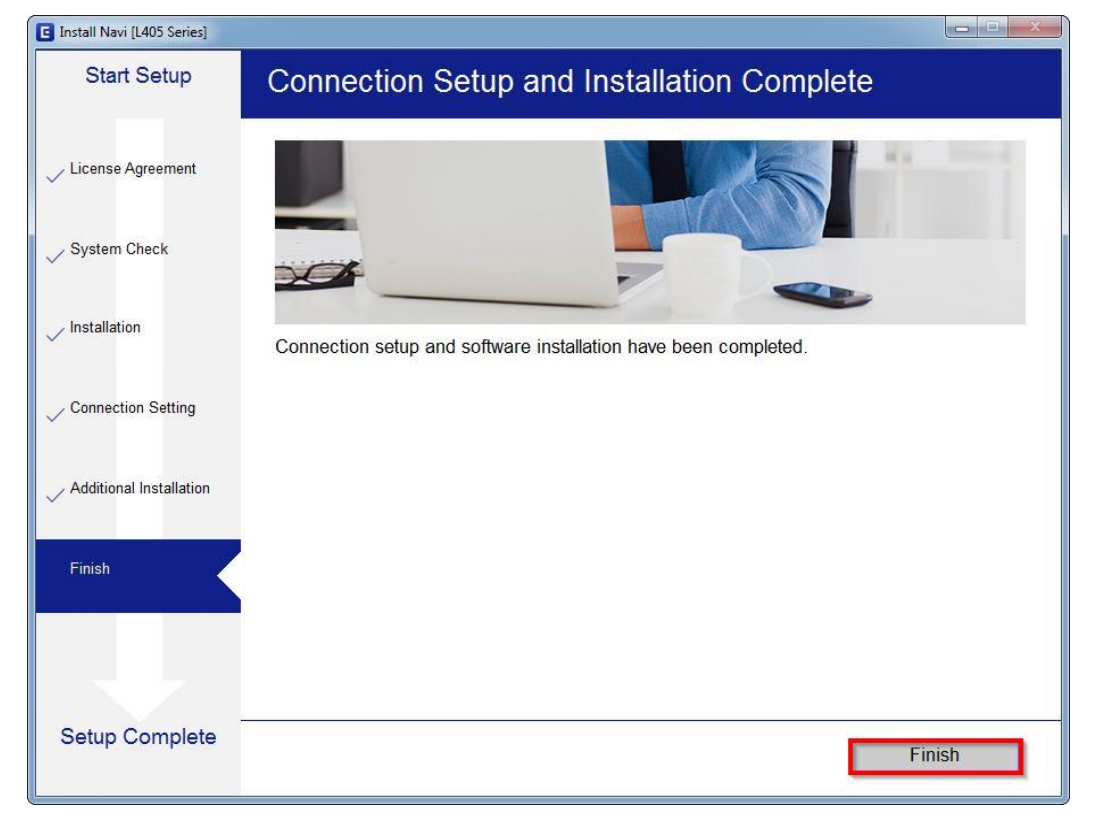

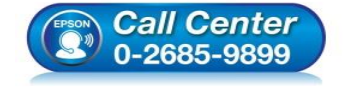

- เวลาทำการ : วันจันทร์ ศุกร์ เวลา 8.30 17.30 น.ยกเว้นวันหยุดนักขัตฤกษ์
  - www.epson.co.th EPSON THAILAND / Nov 2017 / CS14